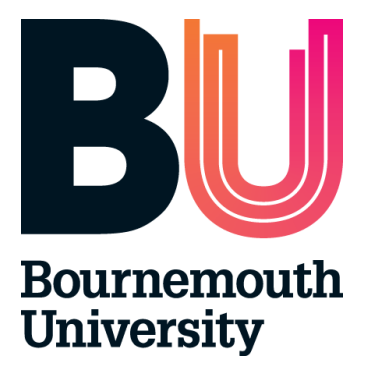

# Audit Tool User Guide

Last updated April 2024

#### Contents

| 1.                    | What are ARC, PEP, POW and Audit Tool?                                                                              | 3      |
|-----------------------|----------------------------------------------------------------------------------------------------|--------|
| 2.                    | Audit Tool Logging In and Password                                                                                  | 4      |
| •                     | Logging In                                                                                                    |        |
| 3.                    | How to audit a placement area in 8 easy steps                                                                       | 5      |
| •<br>•<br>•<br>•<br>• | Search<br>Start Audit<br>Standards<br>Linking Placement Areas<br>Action Plan<br>Mentors<br>Capacity<br>Declarations |        |
| 4.<br>5.              | Reports<br>Help                                                                                                    | 8<br>8 |

## 1. What are ARC, PEP, POW and Audit Tool?

ARC is a placement management system that assists the allocation of students to placements across a range of disciplines. Bournemouth University will use the following ARC modules:

- ARC core application enables the HSC Placements Support Team to centrally administer placements.
- ARC PEP (Practice Environment Profile) provides each placement area with:
- Ability to share placement information with students and update their profile
- Access to information about student allocation
- Ability to access reports on specific placement information
- ARC POW (Placements On the Web) POW provides students with:
- Details of their placement
- Information about each individual placement area (location, type of service delivery, shift patterns, directions to get there, uniform requirements, facilities, accommodation, recommended pre- reading etc.)
- Record of their attendance
- Ability to evaluate the placement experience
- Details of their placement
- Audit Tool;
- Enables online auditing of placement areas and provides easy access to recent audits.

## 2. Audit Tool User Account and Logging in

Access to the Audit Tool requires a username and password. These are exactly the same as your PEP login and password. If you require access please email HSS Support on <u>hssplacements@bournemouth.ac.uk</u>. Your user name and password will be emailed to you.

#### Logging in

- Access the Audit Tool Login page: <u>https://barc.bournemouth.ac.uk/audit</u> or via Bournemouth University's website: <u>https://www.bournemouth.ac.uk/about/our-faculties/faculty-health-social-sciences/placements/audit-tool</u> (click on Audit Tool tab)
- Enter your full email address as your login name and password provided by HSS Placements Support Team

| <b>BU</b> Bournemouth<br>University | Placement Area<br>Audit Tool |  |
|-------------------------------------|------------------------------|--|
|                                     | Username:                    |  |
|                                     | Password:                    |  |
|                                     | Log On                       |  |
|                                     |                              |  |

When you successfully login to the Audit Tool, the homepage will appear.

|                                               |                             |                                          |                | a             | masio@bou                                                           | memouth.ac.uk 🚪    |
|-----------------------------------------------|-----------------------------|------------------------------------------|----------------|---------------|---------------------------------------------------------------------|--------------------|
| D Bournemouth Placemen                        | Audit check                 | Audit check-out undone successfully. [X] |                |               |                                                                     |                    |
| <b>DUniversity</b> Audit Too                  | bl                          |                                          |                | Home          | Audit L                                                             | og Log Out         |
| Refine your Search<br>Host<br>Name:<br>Search |                             |                                          |                | ✓ Ava         | ilable<br>are<br>iting<br>cked out<br>someone<br>in the<br>Number o | of hosts: 977      |
| Practice Environment Name                     | Checked Out For<br>Audit To | View                                     | Start<br>Audit | Undo<br>Audit | Check<br>In                                                         | Last<br>Checked In |
| ✓ 💭 193 ST ANDREWS ROAD                       |                             |                                          | ∂⇒             |               |                                                                     |                    |
| ✓ 💭 A&E DEPARTMENT (PGH)                      |                             |                                          | ₽₽             |               |                                                                     |                    |

# 3. How to audit placement area – a step by step guide

|                                                   |                             |      |                | a                                                                                                    | imasio@bou                                                               | rnemouth.ac.uk     |
|---------------------------------------------------|-----------------------------|------|----------------|----------------------------------------------------------------------------------------------------|--------------------------------------------------------------------------|--------------------|
| BU Bournemouth<br>University Placer<br>Audit      | ment Area<br>Tool           |      |                | Home                                                                                                  | Audit L                                                                  | og Log Out         |
| Refine your Search<br>Host<br>Name: Pep<br>Search |                             |      |                | <ul> <li>✓ Av:</li> <li>♀ Yoi<br/>aux</li> <li>⊕ Chi-<br/>by</li> <li>else oi</li> <li>PEP</li> </ul> | ailable<br>u are<br>diting<br>ecked out<br>someone<br>r in the<br>Number | of hosts: 977      |
| Practice Environment Name                         | Checked Out For<br>Audit To | View | Start<br>Audit | Undo<br>Audit                                                                                         | Check<br>In                                                              | Last<br>Checked In |
| ✓ 💭 193 ST ANDREWS ROAD                           |                             |      | ₽⇒             |                                                                                                    |                                                                          |                    |
| ✓ 🗍 A&E DEPARTMENT (PGH)                          |                             |      | ₽⇒             |                                                                                                    |                                                                          |                    |

1. Search for the placement area you wish to audit:

2. Click on start audit icon (you can also view the audit by clicking on the view symbol)

|   | Practice Environment Name | Checked Out For<br>Audit To | View | Start<br>Audit | Undo<br>Audit | Check<br>In | Last<br>Checked In |
|---|---------------------------|-----------------------------|------|----------------|---------------|-------------|--------------------|
| ¥ | 193 ST ANDREWS ROAD       | (                           |      |                | >             |             |                    |
| ¥ | A&E DEPARTMENT (PGH)      |                             |      |                |               |             |                    |

#### 3. Standards

To review standards you need to edit them first. Click on 'Edit' and then you should be able to update the standards section.

| Stan | idard :                                                  | Standard 2                                                                                                    | Standard 3                   |                                                                                    |                   |  |  |  |  |  |  |  |
|------|----------------------------------------------------------|----------------------------------------------------------------------------------------------------|------------------------------|------------------------------------------------------------------------------------|-------------------|--|--|--|--|--|--|--|
| Star | Standard 1: Student support, progression and achievement |                                                                                                    |                              |                                                                                    |                   |  |  |  |  |  |  |  |
|      |                                                          | Criteria                                                                                                    | Su                           | ggested Sources of Evidence                                                        | Recorded Evidence |  |  |  |  |  |  |  |
| Edit | 1.1                                                      | A suitably qualified Pra<br>Assessor (and associa<br>where necessary) is<br>allocated prior to the<br>placement commencin | actice • M<br>ate • C<br>Pra | Noted in diary/off duty<br>Clear system in place for allocating<br>actice Assessor | Level Met:        |  |  |  |  |  |  |  |
|      |                                                          | Action Review Date                                                                                                    | Act                          | tion                                                                               | Responsibility    |  |  |  |  |  |  |  |
|      |                                                          |                                                                                                    |                              |                                                                                    |                   |  |  |  |  |  |  |  |
|      |                                                          | Criteria                                                                                                    | Su                           | ggested Sources of Evidence                                                        | Recorded Evidence |  |  |  |  |  |  |  |

To save all the changes you need to click 'Update'

| Standard 1       | S                                                        | tandard 2                                                             | Standard 3                                                                     |                                                                                                    |                   |  |  |  |  |  |  |  |
|------------------|----------------------------------------------------------|-----------------------------------------------------------------------|--------------------------------------------------------------------------------|----------------------------------------------------------------------------------------------------|-------------------|--|--|--|--|--|--|--|
| Standard         | Standard 1: Student support, progression and achievement |                                                                       |                                                                                |                                                                                                    |                   |  |  |  |  |  |  |  |
|                  |                                                          | Criteria                                                              |                                                                                | Suggested Sources of<br>Evidence                                                                                | Recorded Evidence |  |  |  |  |  |  |  |
| Update<br>Cancel | 1.1                                                      | A suitably of<br>Assessor (<br>where nece<br>allocated p<br>placement | qualified Practice<br>and associate<br>essary) is<br>rior to the<br>commencing | <ul> <li>Noted in diary/off duty</li> <li>Clear system in place for<br/>allocating Practice Assessor</li> </ul> | Level Met:        |  |  |  |  |  |  |  |
|                  |                                                          | Action Re                                                             | view Date                                                                      | Action                                                                                                    | Responsibility    |  |  |  |  |  |  |  |
|                  |                                                          |                                                                       |                                                                                |                                                                                                    |                   |  |  |  |  |  |  |  |

Please note: If applicable you can copy and paste Suggested Sources of Evidence to Recorded Evidence section.

4. Linking placement areas - please contact

hssplacements@bournemouth.ac.uk if you wish to link some placement areas. Linking placement areas will enable you to copy content of the standards tab between placement areas.

|          | Standards         | Mentors         | Capacity   | Declarations |
|----------|-------------------|-----------------|------------|--------------|
| Standard | s Copy Stand      | dards Acti      | on Plan    |              |
| Copy S   | Standards         |                 |            |              |
| PEP TES  | ST NURSERY is the | only host in th | is record. |              |

5. Action Plan - all the actions will be listed in this section as an action plan.

| Standards Copy Standards Action Plan                                      |  |
|---------------------------------------------------------------------------|--|
| Action Plan                                                               |  |
| This section lists the outstanding actions for all hosts within this grou |  |
| There are currently no actions.                                           |  |

# 6. Mentors - If you have Practice Assessor database on PEP Practice Assessors, details will be displayed in this section.

| Live Sequence: 3                                     |                             |            |                 |        |          |           |
|------------------------------------------------------|-----------------------------|------------|-----------------|--------|----------|-----------|
| etails Standards                                     | Mentors                     | Capacity   | Declarations    |        |          |           |
| Has the Mentor register                              | been reviewed:              |            |                 |        |          |           |
| Date of Review:                                      |                             |            |                 |        |          |           |
| Are there sufficient live<br>support the stated stud | mentors to<br>ent capacity? |            |                 |        |          |           |
| Please state how many<br>are on the register:        | sign off mentors            | <b>5</b> 0 |                 |        |          |           |
|                                                      |                             |            |                 |        |          |           |
|                                                      |                             |            | t Decent Undate | Statue | Sign Off | Host Name |

7. Capacity - In this section you can confirm the placement capacity. Please note that you will not be able to save changes to this section unless all the fields are filled in. It doesn't mean that you have to type in the number in every single field on that page - you can use 'set blanks to zero' option.

| Details                | Standards           | Mentors         | Capacity         | Declarations                |       |      |      |          |
|------------------------|---------------------|-----------------|------------------|-----------------------------|-------|------|------|----------|
| Capac                  | ity                 |                 |                  |                             |       |      |      |          |
| This se                | ction allows you to | o view and edit | the host capacit | ties at the time of a       | udit. |      |      |          |
|                        |                     |                 |                  |                             |       |      |      |          |
|                        |                     |                 |                  |                             |       |      |      |          |
|                        |                     |                 |                  |                             |       |      |      |          |
|                        |                     |                 |                  |                             |       |      |      |          |
| Studen                 | t - Type            |                 |                  | Max No.<br>Regular<br>Basis | YR 1  | YR 2 | YR 3 | Comments |
| <b>Studen</b><br>Adult | t - Туре            |                 |                  | Max No.<br>Regular<br>Basis | YR 1  | YR 2 | YR 3 | Comments |

|   | Physiotherapy      |  |   | ۵<br>۲         |
|---|--------------------|--|---|----------------|
|   | Social Work        |  |   | ۸<br>۲         |
| < | Set Blanks To Zero |  | s | ave Capacities |

8. Declarations - you will be able to either complete this section as Practice/Placement representative or Educational Representative. Complete the Yes/No section and click 'save Declarations' then either the University or Placement Representative complete their declarations and the audit will be ready to check in.

| etails                                                     | Standards                                                                               | Mentors                                                                | Capacity                                            | Declarations                                                                                       |  |  |  |
|------------------------------------------------------------|-----------------------------------------------------------------------------------------|------------------------------------------------------------------------|-----------------------------------------------------|----------------------------------------------------------------------------------------------------|--|--|--|
| Declarations                                               |                                                                                         |                                                                        |                                                     |                                                                                                    |  |  |  |
| This section allows you to sign off this audit.            |                                                                                         |                                                                        |                                                     |                                                                                                    |  |  |  |
|                                                            |                                                                                         |                                                                        |                                                     |                                                                                                    |  |  |  |
| 1. Practi<br>student<br>organisa                           | ce placement re<br>capacity declar<br>ition)                                            | epresentative<br>ation needs to                                        | (Placement li<br>o be agreed b                      | ink or in the event of changes to<br>by Educational Link for the Yes No                            |  |  |  |
| 1. Practi<br>student<br>organisa<br>I confirm              | ce placement ro<br>capacity declar<br>ntion)<br>that the practice                       | epresentative<br>ation needs to<br>placement are                       | • (Placement li<br>o be agreed b<br>ca meets the re | ink or in the event of changes to<br>by Educational Link for the Yes No<br>equired standards C C   |  |  |  |
| 1. Practi<br>student<br>organisa<br>I confirm<br>I agree w | ce placement re<br>capacity declar<br>ition)<br>that the practice<br>ith the action pla | epresentative<br>ation needs to<br>e placement are<br>an(s) identified | (Placement li<br>o be agreed b<br>ca meets the re   | ink or in the event of changes to<br>by Educational Link for the Yes No<br>equired standards C C C |  |  |  |

| 2. Educational representative (University Practice Learning Adviser / Practice Educator) | Yes | No |
|------------------------------------------------------------------------------------------|-----|----|
| I confirm that the practice placement area meets the required standards                  | 0   | 0  |
| I agree with the action plan(s) identified                                               | 0   | 0  |
| Name: Time: Date:                                                                        |     |    |

Save Declarations

## 3. Reports

Reports are available to view the following;

- Checked out Audits
- PEP Actions
- PEP Capacities
- PEP Signed Off Declarations
- Previous Audit Date

#### 5. Help Contact

If you have any PEP related queries or require support please email: <u>hssplacements@bournemouth.ac.uk</u>.

#### Lost/forgotten user name/password

Your user name is your email address. If you have lost or forgotten your password please go to PEP login page: <u>https://barc.bournemouth.ac.uk/pep</u> and click on: 'If you have forgotten your password CLICK HERE'. Your password will be emailed to you. If you continue to have problems, please email: <u>hssplacements@bournemouth.ac.uk</u>

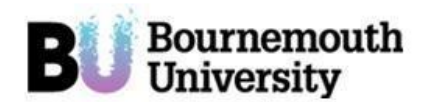

The School of Health & Social Care Practice Environment Profile on line

Please enter your email address associated with your account on ARC.

Request Cancel

After pressing the request button, the system will email your account username and password to the email address you typed in.

#### **Feedback and Comments**

The HSS Placements Support Team will appreciate your feedback and comments. If you have any ideas that may improve the PEP system & the Audit Tool please contact us at <u>hssplacements@bournemouth.ac.uk</u>